Officer, 5600 Fishers Lane, Room 14N136B, Rockville, Maryland, 20857 or

#### REGISTER YOUR ORGANIZATION

Registration Checklist

1. Have

As the

organi

· The

· The

If you v

driver's

them t

You wi

to hav

If your

Numbe

If you

C C

paperwork@hrsa.gov.

3. Are th

2. Do yo

will

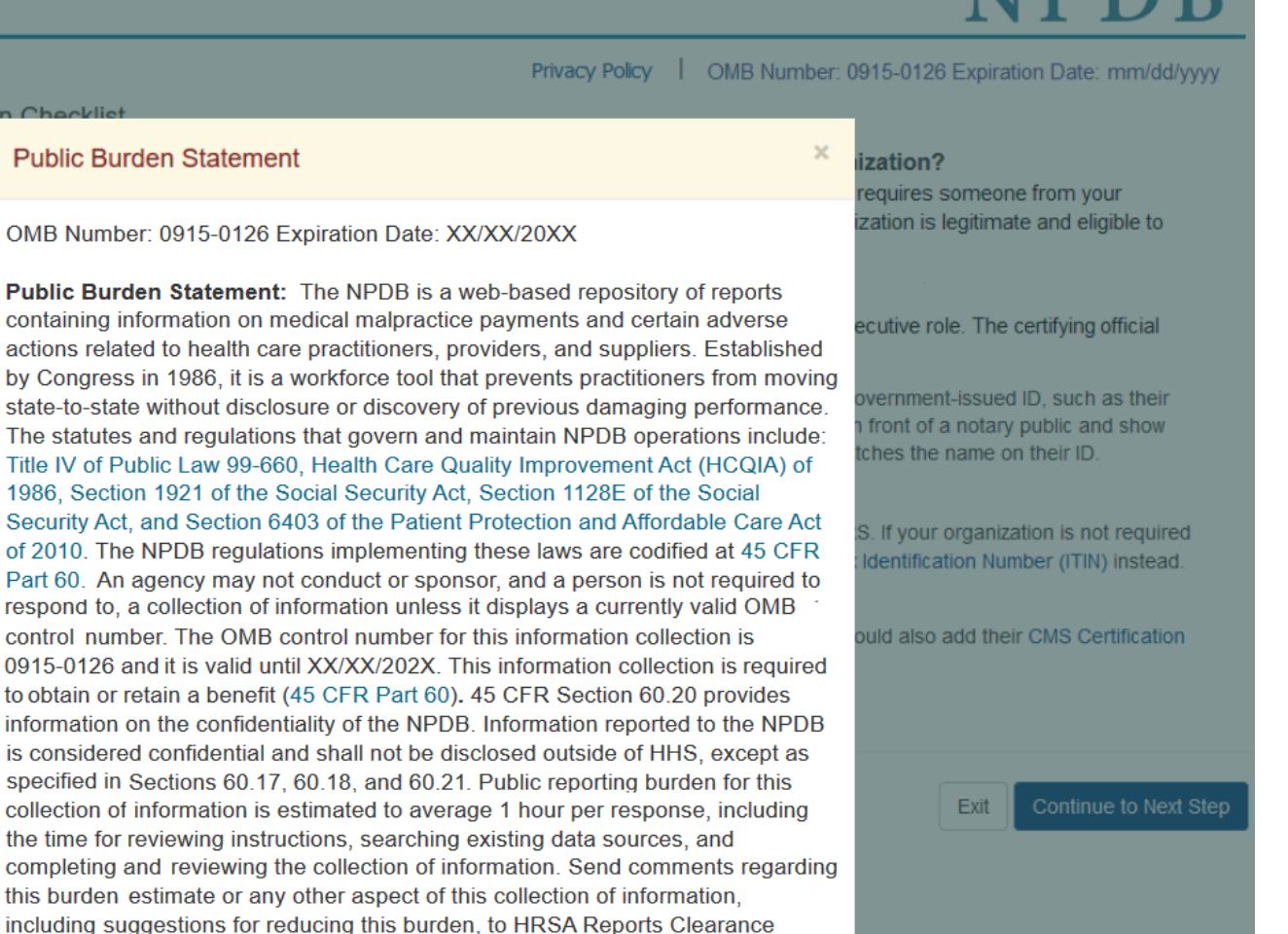

Close

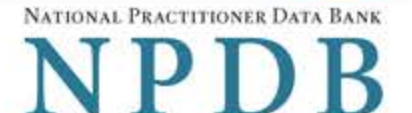

Privacy Policy | OMB Number: 0915-0126 Expiration Date: mm/dd/yyyy

Review Summary

- Statutory Authority
- Submit Registration Attestation Status
- **Review Your Information**

Please verify your information is correct. Select Edit to change information in a section.

| Organization Description         | Edit                                                                    |
|----------------------------------|-------------------------------------------------------------------------|
| Ownership:                       | State government agency or entity                                       |
| Primary Function(s):             | Health Center/Federally Qualified Health Center/Community Health Center |
| Allow Users to Query:            | Yes                                                                     |
| Eligibility/Statutory Authority: |                                                                         |

| Statutory Authority | Function                                                                                       | Querying | Reporting      |
|---------------------|------------------------------------------------------------------------------------------------|----------|----------------|
| Title IV            | Other Health Care Entity                                                                       | Optional | Mandatory      |
| Section 1921        | State Agency Administering or Supervising the<br>Administration of a State Health Care Program | Optional | Mandatory      |
| Section 1128E       | State Agency Administering or Supervising the<br>Administration of a State Health Care Program | Optional | No Requirement |

| Organization Information | <b>I</b> ∉ Edit   |  |
|--------------------------|-------------------|--|
| Organization Name:       | AB HEALTH CENTER  |  |
| Department:              | ADMINISTRATION    |  |
| Address:                 | BACKLOT ALY       |  |
|                          | ASHBURN, VA 23423 |  |
| Phone Number:            | 123432565464      |  |
| EIN:                     | 513212312         |  |
| NPI:                     | Not Provided      |  |
| ORI:                     | Not Provided      |  |
| Website:                 | Not Provided      |  |
| Certifying Official      | ☑ Edit            |  |

| Name:                         | BOB SPORT                         |
|-------------------------------|-----------------------------------|
| Title:                        | ADMIN                             |
| Phone Number:                 | 122323544564464                   |
| Email Address:                | ex1@ser.com                       |
| Employee ID:                  | Not Provided                      |
| Point of Contact for Reports: | BOB SPORT, ADMIN, 122323544564464 |
|                               |                                   |

□ The registration information is true, complete and correct

#### **User Accounts**

#### Edit

If a user is no longer with your organization, edit this section and select the account to be deleted.

| Name        | User ID     | Email              | Roles | Last Sign In |   |
|-------------|-------------|--------------------|-------|--------------|---|
| FIRST LAST1 | TestUser1   | email1@address.com | Query | Mar 17, 2020 | ^ |
| FIRST LAST2 | TestUser2   | email2@address.com | Query | Jan 31, 2017 |   |
| FIRST LAST3 | TestUser3   | email3@address.com | Query | Mar 17, 2020 |   |
| FIRST LAST4 | TestUser4   | email4@address.com | Query | Mar 20, 2020 |   |
| FIRST LAST5 | TestUser 5  | email5@address.com | Query | Oct 26, 2017 |   |
| FIRST LAST6 | TestUser6   | email6@address.com | Query | Mar 20, 2020 |   |
| FIRST LAST7 | Testl Iser7 | email7@address.com | Querv | Jun 8 2017   | ~ |

X = Accounts to be deleted | Total: 0

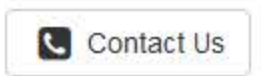

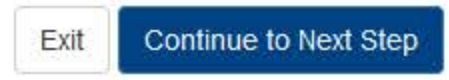

Entity: AB HEALTH CENTER (ASHBURN, VA) | User: adminuser1

## ENTITY REGISTRATION: RENEWAL

NATIONAL PRACTITIONER DATA BANK

Privacy Policy | OMB Number: 0915-0126 Expiration Date: mm/dd/yyyy

| Review  | > | Statutory | > | Submit > | Registration | > | Attestation |
|---------|---|-----------|---|----------|--------------|---|-------------|
| Summary |   | Authority |   |          | Status       |   |             |

# Statutory Authority and Requirements

You are registering your organization to query and/or report to the NPDB as an "eligible entity."

There are four major statutes that govern and maintain NPDB operations:

- Title IV of the Health Care Quality Improvement Act of 1986 (HCQIA), Public Law 99-660 (referred to as "Title IV");
- Section 5 of the Medicare and Medicaid Patient and Program Protection Act of 1987, Public Law 100-93, codified as Section 1921 of the Social Security Act (referred to as "Section 1921");
- Section 221(a) of the Health Insurance Portability and Accountability Act of 1996, Public Law 104-191, codified as Section 1128E of the Social Security Act (referred to as "Section 1128E"); and
- Section 6403 of the Patient Protection and Affordable Care Act of 2010 (Public Law 111-148). Section 6403 of the Patient Protection and Affordable Care Act of 2010 (Public Law 111-148).

The NPDB regulations implementing these laws are codified at 45 CFR Part 60.

#### Information from the NPDB is only available to entities specified as "eligible" in the statutes and regulations.

Eligible entities are responsible for complying with all reporting and/or querying requirements that apply. Some entities may qualify as more than one type of eligible entity. Each eligible entity must certify its eligibility in order to report to the NPDB, query the NPDB, or both.

#### Your descriptions of your organization: Edit

- Ownership: State government agency or entity
- Primary Function(s): Health Center/Federally Qualified Health Center/Community Health Center

### Your organization's eligibility to query and/or report, based on your descriptions

| Statutory Authority | Function                                                                                    | Querying | Reporting      |
|---------------------|---------------------------------------------------------------------------------------------|----------|----------------|
| Title IV            | Other Health Care Entity*                                                                   | Optional | Mandatory      |
| Section 1921        | State Agency Administering or Supervising the Administration of a State Health Care Program | Optional | Mandatory      |
| Section 1128E       | State Agency Administering or Supervising the Administration of a State Health Care Program | Optional | No Requirement |

\* Must provide health care services directly or indirectly and must follow a formal peer review process for the furthering of quality health care.

### The descriptions for my organization are accurate, and I confirm our eligibility under these statutory authorities. My organization will continue to comply with all NPDB requirements.

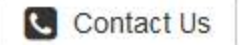

| Entity: AB HEALTH CENTER (ASHBURN, VA)   User: adminuser1                                          | Sign Out                                                                                                    |  |  |  |  |  |  |  |  |  |
|----------------------------------------------------------------------------------------------------|----------------------------------------------------------------------------------------------------|--|--|--|--|--|--|--|--|--|
| ENTITY REGISTRATION: RENEWAL                                                                       |                                                                                                    |  |  |  |  |  |  |  |  |  |
|                                                                                                    | Privacy Policy   OMB Number: 0915-0126 Expiration Date: mm/dd/yyyy                                                     |  |  |  |  |  |  |  |  |  |
| Organization > Statutory > Organization > Certifying<br>Description Authority Information Official | <ul> <li>Review</li> <li>Submit</li> <li>Registration</li> <li>Attestation</li> <li>Summary</li> <li>Status</li> </ul> |  |  |  |  |  |  |  |  |  |
| Select the best option for your organizatio                                                        | n                                                                                                    |  |  |  |  |  |  |  |  |  |

#### Ownership Edit State government agency or entity

#### Which category best fits your organization?

- O Hospital Show description
- Other Health Care Entity a health care organization that is not a hospital\* Hide description

(Examples include, HMOs, PPOs, MCOs, Surgical Centers, Nursing Facilities, Community Health Centers, Hospices, Ambulatory Facilities, etc.) A health care organization, other than a hospital, that provides health care services and follows a formal peer review process to further quality health care. Health care services may be delivered through an array of coverage arrangements or other relationships with practitioners by employing them directly or through contractual or other arrangements. This excludes indemnity insurers that have no contractual or other arrangement with physicians, dentists, or other health care practitioners.

- O State Licensing or Certification Authority Responsible for Licensing or Certifying Health Care Practitioners, Entities, Providers, or Suppliers Show description
- State Law or Fraud Enforcement Agency (including but not limited to state law enforcement agencies and state Medicaid Fraud Control Units) Show description
- O Medical Malpractice Payer Show description
- State Agency Administering or Supervising the Administration of a State Health Care Program (if no other option applies) Show description
- O None Of These

\* Must provide health care services directly or indirectly and follow a formal peer review process to further quality health care.

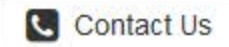

Exit

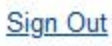

NATIONAL PRACTITIONER DATA BANK

### ENTITY REGISTRATION: RENEWAL

| ENTITY REGISTRATION: RENEWAL |   |                        |   |                             |   |                        |      |                   |    |            |                        |    | NPDB                      |
|------------------------------|---|------------------------|---|-----------------------------|---|------------------------|------|-------------------|----|------------|------------------------|----|---------------------------|
|                              |   |                        |   |                             |   |                        | Priv | acy Policy        | I. | OMB Number | : 0915-0126            | Ex | piration Date: mm/dd/yyyy |
| Organization<br>Description  | > | Statutory<br>Authority | > | Organization<br>Information | > | Certifying<br>Official | >    | Review<br>Summary | >  | Submit > R | Registration<br>Status | >  | Attestation               |

# Select the best option for your organization

Ownership Edit State government agency or entity

Best category for your organization Edit Other Health Care Entity - a health care organization that is not a hospital

#### Select your organization's primary health care-related function or service

Health Center/Federally Qualified Health Center/Community Health Center

+ Additional primary function

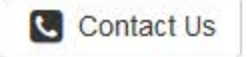

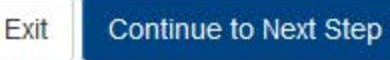

V

#### Sign Out

NATIONAL PRACTITIONER DATA BANK

## ENTITY REGISTRATION: RENEWAL

|                             |   |                        |   |                             |   |                        |      |                   |   |         |     |                        | -     |                     |     |
|-----------------------------|---|------------------------|---|-----------------------------|---|------------------------|------|-------------------|---|---------|-----|------------------------|-------|---------------------|-----|
|                             |   |                        |   |                             |   | P                      | riva | cy Policy         | ( | OMB Nun | nbe | er: 0915-0126          | Expir | ration Date: mm/dd/ | ууу |
| Organization<br>Description | > | Statutory<br>Authority | > | Organization<br>Information | > | Certifying<br>Official | >    | Review<br>Summary | > | Submit  | >   | Registration<br>Status | >/    | Attestation         |     |

# Statutory Authority and Requirements

### You are registering your organization to query and/or report to the NPDB as an "eligible entity."

The statutes and regulations that govern and maintain NPDB operations include:

- Title IV of the Health Care Quality Improvement Act of 1986 (HCQIA), Public Law 99-660 (referred to as "Title IV");
- Section 5 of the Medicare and Medicaid Patient and Program Protection Act of 1987, Public Law 100-93, codified as Section 1921 of the Social Security Act (referred to as "Section 1921");
- Section 221(a) of the Health Insurance Portability and Accountability Act of 1996, Public Law 104-191, codified as Section 1128E of the Social Security Act (referred to as "Section 1128E"); and
- Section 6403 of the Patient Protection and Affordable Care Act of 2010 (Public Law 111-148). Section 6403 of the Patient Protection and Affordable Care Act of 2010 (Public Law 111-148).

The NPDB regulations implementing these laws are codified at 45 CFR Part 60.

## Information from the NPDB is only available to entities specified as "eligible" in the statutes and regulations.

Eligible entities are responsible for complying with all reporting and/or querying requirements that apply. Some entities may qualify as more than one type of eligible entity. Each eligible entity must certify its eligibility in order to report to the NPDB, query the NPDB, or both.

### Your descriptions of your organization: Edit

- Ownership: State government agency or entity
- Type(s): Other health care entity
- Primary Function(s): Health Center/Federally Qualified Health Center/Community Health Center

## Your organization's eligibility to query and/or report, based on your descriptions

| Statutory Authority | Function                                                                                       | Querying | Reporting      |
|---------------------|------------------------------------------------------------------------------------------------|----------|----------------|
| Title IV            | Other Health Care Entity*                                                                      | Optional | Mandatory      |
| Section 1921        | State Agency Administering or Supervising the<br>Administration of a State Health Care Program | Optional | Mandatory      |
| Section 1128E       | State Agency Administering or Supervising the<br>Administration of a State Health Care Program | Optional | No Requirement |

\* Must provide health care services directly or indirectly and must follow a formal peer review process for the furthering of quality health care.

### The descriptions for my organization are accurate, and I confirm our eligibility under these statutory authorities. My organization will continue to comply with all NPDB requirements.

### Will your organization query the NPDB?

Yes O No

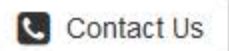

NATIONAL PRACTITIONER DATA BANK

## ENTITY REGISTRATION: RENEWAL Privacy Policy 1 OMB Number: 0915-0126 Expiration Date: mm/dd/yyyy Organization Review Submit > Registration > Attestation Statutory > Organization > Certifying > Description Information Authority Official Summary Status Organization Information **Organization Name** Add any other names used by the organization, such as a Doing Business As name (DBA). AB HEALTH CENTER + Add your DBA or other company name Department ADMINISTRATION What is the physical location of the organization? Country United States ٣ Street Address BACKLOT ALY Street Address Line 2 Address Line 2 City State ASHBURN VA Virginia Ŵ ZIP $\checkmark$ 23423 Phone Number 123432565464 Identification Numbers EIN (Employer Identification Number) What is an EIN? 513212312 Don't have an EIN?

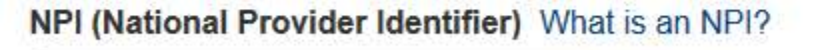

#### ORI (Originating Agency Identifier - National Crime Center) What is an ORI?

-

NPI

ORI

#### **Company or Organization Website Address**

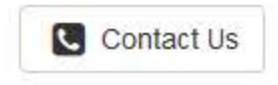

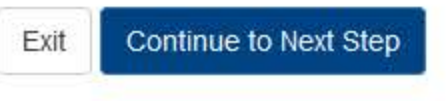

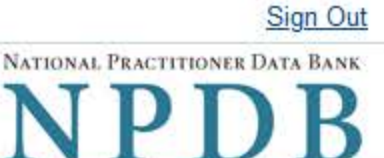

|                             |   |                        |   |                             |   |                        | Pi | rivacy Policy     | 1 | OMB Nur  | nber: 0915-012         | 26 | Expiration Date: mm/dd/yyyy |
|-----------------------------|---|------------------------|---|-----------------------------|---|------------------------|----|-------------------|---|----------|------------------------|----|-----------------------------|
| Organization<br>Description | > | Statutory<br>Authority | > | Organization<br>Information | > | Certifying<br>Official | >  | Review<br>Summary | > | Submit > | Registration<br>Status | >  | Attestatic on               |

### **Certifying Official**

The certifying official is the individual responsible for verifying that your organization is legitimate and eligible to register with the NPDB. The administrator and certifying official can be the same person.

□ I need to change the certifying official information.

#### Certifying Official's Information

Enter this person's name as it appears on their government-issued identification, such as a driver's license or passport.

| First Name             | MI       | Last Name      |  |
|------------------------|----------|----------------|--|
| вов                    | M        | SPORT          |  |
| Title                  |          |                |  |
| ADMIN                  |          |                |  |
| Phone                  | Extensio | ion (Optional) |  |
| 122323544564464        | Ext.     |                |  |
| Email Address          |          |                |  |
| ex1@ser.com            |          |                |  |
| Employee ID (Optional) |          |                |  |
|                        |          |                |  |

The certifying official will not automatically be given an online account. Once your organization is approved, the administrator may create a user account for them.

#### Your Point of Contact on NPDB Reports

If your organization submits a report to the NPDB regarding an adverse action or medical malpractice payment, a point of contact is included on the report in case more information is needed. You may designate a specific person or office as the point of contact or let the system assign the person who submits the report as the point of contact.

#### Who should be contacted regarding reports your organization submits to the NPDB?

- O Contact the person who submits the report
- O Contact me, the administrator
- I will assign a specific person or office to contact

| Name of person or office |                      |
|--------------------------|----------------------|
| BOB SPORT                |                      |
| Title or department      |                      |
| ADMIN                    |                      |
| Phone                    | Extension (Optional) |
| 122323544564464          | Ext.                 |
|                          |                      |

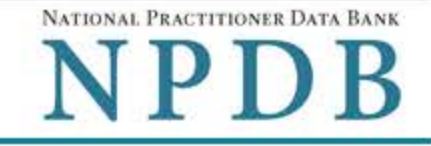

Privacy Policy | OMB Number: 0915-0126 Expiration Date: mm/dd/yyyy

| Organization > | Statutory | > Organization > | Certifying | > Review | > Submit > Registration > Attestation |
|----------------|-----------|------------------|------------|----------|---------------------------------------|
| Description    | Authority | Information      | Official   | Summary  | Status                                |

# **Review Your Information**

Please verify your information is correct. Select Edit to change information in a section.

| Organization Description        | <b>Edit</b>                                                             |
|---------------------------------|-------------------------------------------------------------------------|
| Ownership:                      | State government agency or entity                                       |
| Type(s):                        | Other health care entity                                                |
| Primary Function(s):            | Health Center/Federally Qualified Health Center/Community Health Center |
| Allow Users to Query:           | Yes                                                                     |
| Eligibility/Statutory Authority |                                                                         |

| Statutory Authority | Function                                                                                       | Querying | Reporting      |  |  |
|---------------------|------------------------------------------------------------------------------------------------|----------|----------------|--|--|
| Title IV            | Other Health Care Entity                                                                       | Optional | Mandatory      |  |  |
| Section 1921        | State Agency Administering or Supervising the Administration of a State Health Care Program    | Optional | Mandatory      |  |  |
| Section 1128E       | State Agency Administering or Supervising the<br>Administration of a State Health Care Program | Optional | No Requirement |  |  |

| Organization Information | Edit              |
|--------------------------|-------------------|
| Organization Name:       | AB HEALTH CENTER  |
| Department:              | ADMINISTRATION    |
| Address:                 | BACKLOT ALY       |
|                          | ASHBURN, VA 23423 |
| Phone Number:            | 123432565464      |
| EIN:                     | 513212312         |
| NPI                      | Not Provided      |
| ORI:                     | Not Provided      |
| Website:                 | Not Provided      |

| Certifying ( | Official |
|--------------|----------|
|--------------|----------|

**Edit** 

| Name:                         | BOB SPORT                         |
|-------------------------------|-----------------------------------|
| Title:                        | ADMIN                             |
| Phone Number:                 | 122323544564464                   |
| Email Address:                | ex1@ser.com                       |
| Employee ID:                  | Not Provided                      |
| Point of Contact for Reports: | BOB SPORT, ADMIN, 122323544564464 |
|                               |                                   |

#### **User Accounts**

#### **Edit**

If a user is no longer with your organization, edit this section and select the account to be deleted.

| Name        | User ID     | Email              | Roles | Last Sign In |   |
|-------------|-------------|--------------------|-------|--------------|---|
| FIRST LAST1 | TestUser1   | email1@address.com | Query | Mar 17, 2020 | ^ |
| FIRST LAST2 | TestUser2   | email2@address.com | Query | Jan 31, 2017 |   |
| FIRST LAST3 | TestUser3   | email3@address.com | Query | Mar 17, 2020 | - |
| FIRST LAST4 | TestUser4   | email4@address.com | Query | Mar 20, 2020 |   |
| FIRST LAST5 | TestUser 5  | email5@address.com | Query | Oct 26, 2017 |   |
| FIRST LAST6 | TestUser6   | email6@address.com | Query | Mar 20, 2020 |   |
| FIRST LAST7 | Testi leer7 | email7@address.com | Querv | Jun 8 2017   | ~ |

X = Accounts to be deleted | Total: 0

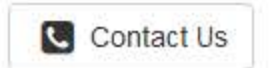

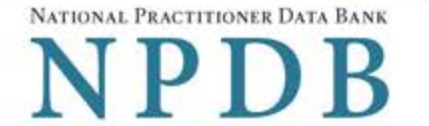

Privacy Policy OMB Number: 0915-0126 Expiration Date: mm/dd/yyyy

| Organization | > Statutory | > Organization | > | Certifying | > | Review  | > | Submit > | Registration | > | Attestation |
|--------------|-------------|----------------|---|------------|---|---------|---|----------|--------------|---|-------------|
| Description  | Authority   | Information    |   | Official   |   | Summary |   |          | Status       |   |             |

# Statutory Authority and Requirements

### You are registering your organization to query and/or report to the NPDB as an "eligible entity."

The statutes and regulations that govern and maintain NPDB operations include:

- Title IV of the Health Care Quality Improvement Act of 1986 (HCQIA), Public Law 99-660 (referred to as "Title IV");
- Section 5 of the Medicare and Medicaid Patient and Program Protection Act of 1987, Public Law 100-93, codified as Section 1921 of the Social Security Act (referred to as "Section 1921");
- Section 221(a) of the Health Insurance Portability and Accountability Act of 1996, Public Law 104-191, codified as Section 1128E of the Social Security Act (referred to as "Section 1128E"); and
- Section 6403 of the Patient Protection and Affordable Care Act of 2010 (Public Law 111-148). Section 6403 of the Patient Protection and Affordable Care Act of 2010 (Public Law 111-148).

The NPDB regulations implementing these laws are codified at 45 CFR Part 60.

## Information from the NPDB is only available to entities specified as "eligible" in the statutes and regulations.

Eligible entities are responsible for complying with all reporting and/or querying requirements that apply. Some entities may qualify as more than one type of eligible entity. Each eligible entity must certify its eligibility in order to report to the NPDB, query the NPDB, or both.

### Your descriptions of your organization: Edit

- Ownership: State government agency or entity
- Primary Function(s): Health Center/Federally Qualified Health Center/Community Health Center

### Your organization's eligibility to query and/or report, based on your descriptions

| Statutory Authority | Function                                                                                       | Querying | Reporting      |  |
|---------------------|------------------------------------------------------------------------------------------------|----------|----------------|--|
| Title IV            | Other Health Care Entity                                                                       | Optional | Mandatory      |  |
| Section 1921        | State Agency Administering or Supervising the<br>Administration of a State Health Care Program | Optional | Mandatory      |  |
| Section 1128E       | State Agency Administering or Supervising the<br>Administration of a State Health Care Program | Optional | No Requirement |  |

\* Must provide health care services directly or indirectly and must follow a formal peer review process for the furthering of quality health care

### The descriptions for my organization are accurate, and I confirm our eligibility under these statutory authorities. My organization will continue to comply with all NPDB requirements.

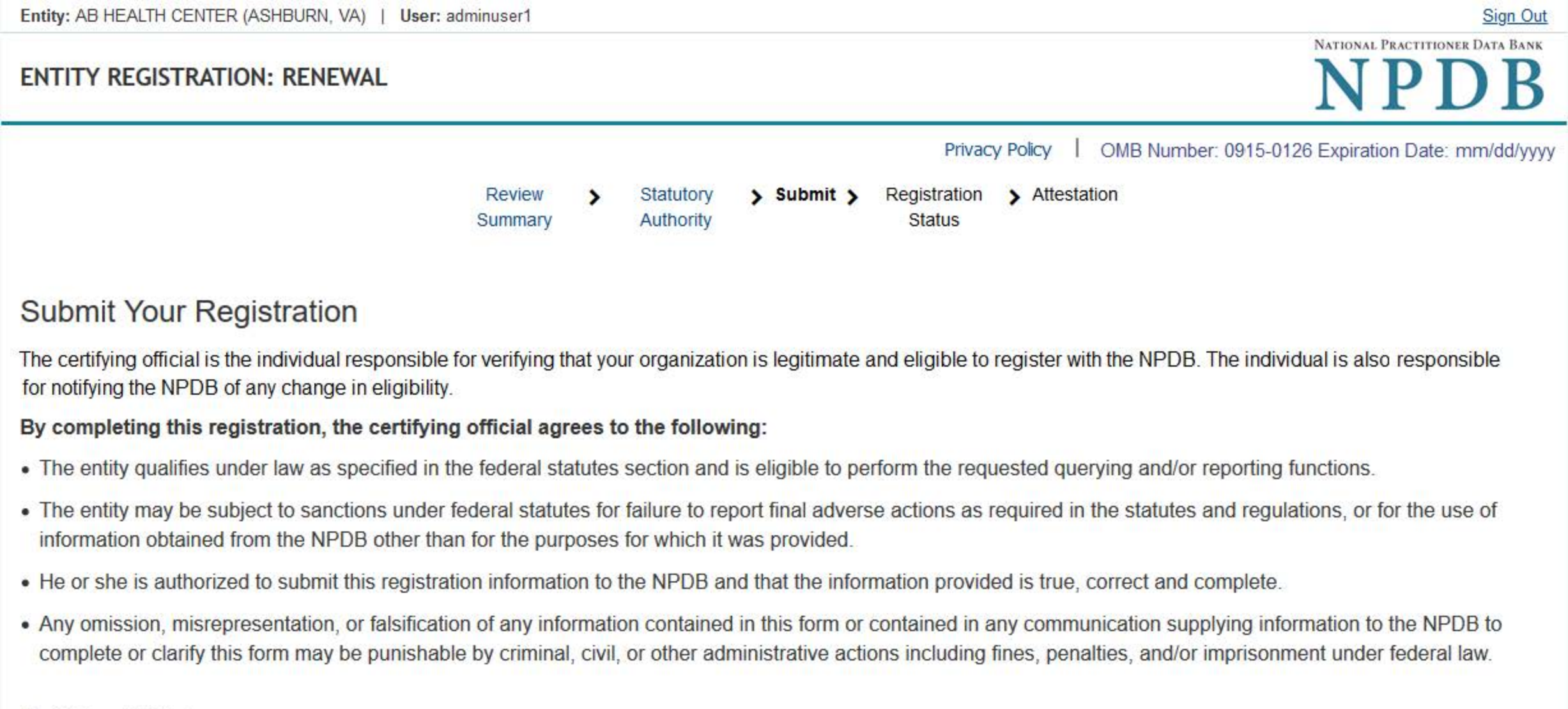

#### **Certifying Official**

BOB SPORT

#### Title ADMIN

Phone 122323544564464

#### Email Address

ex1@ser.com

### WARNING:

Any person who knowingly makes a false statement or misrepresentation to the National Practitioner Data Bank (NPDB) may be subject to a fine and imprisonment under federal statute.

#### Sign Out

### ENTITY REGISTRATION: RENEWAL

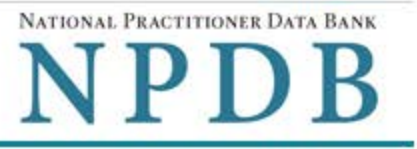

Privacy Policy OMB Number: 0915-0126 Expiration Date: mm/dd/yyyy:

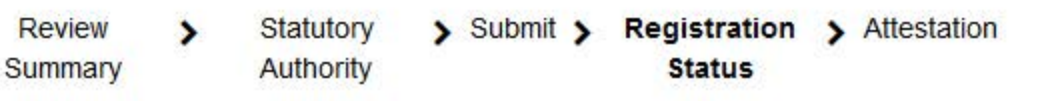

# **Registration Status**

Your registration renewal is complete. Any changes you made to your registration or user accounts are in effect immediately. You may review your registration and user accounts in the Administrator Options section of the NPDB.

Your next date to renew is scheduled for Month dd, yyyy.

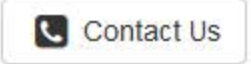

### Non-visible Questions

| Label                                                    | PDF Name<br>(step)                                                                            | Location                                                                                                    | Response<br>Input<br>Item | Visibility<br>Trigger                                                                                                    | Other                                                                                                    |
|----------------------------------------------------------|-----------------------------------------------------------------------------------------------|----------------------------------------------------------------------------------------------------|---------------------------|----------------------------------------------------------------------------------------------------|----------------------------------------------------------------------------------------------------|
| Name of your<br>federal agency                           | Entity<br>Registration<br>Renewal –<br>Select the<br>best option<br>for your<br>organization  | Below "Federal<br>government<br>agency or<br>entity" radio<br>button                                          | Drop List                 | The field is<br>displayed if the<br>user the option<br>"Federal<br>government<br>agency or<br>entity" for<br>"Who owns<br>your<br>organization?"                        |                                                                                                    |
| Is your<br>organization also<br>a health plan?           | Entity<br>Registration<br>Renewal –<br>Select the<br>best option<br>for your<br>organization  | Below "Best<br>category for<br>your<br>organization"                                                          | Radio<br>buttons          | The fields are<br>displayed if the<br>user selects a<br>category that<br>has a<br>secondary<br>category for<br>registration.<br>Radio buttons<br>are "Yes" and<br>"No." | The label for the<br>secondary<br>category is<br>dynamic and is<br>dependent on the<br>user's selection for<br>the primary<br>category (i.e., the<br>"Best category for<br>your organization." |
| Select up to 4<br>additional<br>functions or<br>services | Entity<br>Registration<br>Renewal –<br>Select the<br>best option<br>for your<br>organization. | Below drop list<br>"Select your<br>organization's<br>primary health<br>care-related<br>function or<br>service | Check<br>Boxes            | The fields are<br>displayed if<br>user selects the<br>link "Add a<br>function"                                                                                          | Selecting the link<br>displays all<br>relevant functions<br>that apply to the<br>registration<br>category and<br>secondary<br>category selected<br>by the user.                                |

| Label                                    | PDF Name<br>(step)                                                                            | Location                                                | Response<br>Input<br>Item | Visibility<br>Trigger                                                                                                    | Other |
|------------------------------------------|-----------------------------------------------------------------------------------------------|---------------------------------------------------------|---------------------------|----------------------------------------------------------------------------------------------------|-------|
| Description                              | Entity<br>Registration<br>Renewal –<br>Select the<br>best option<br>for your<br>organization. | Below checkbox<br>for relevant<br>checkbox<br>selection | Text Entry                | The field is<br>displayed if the<br>user selects a<br>function that<br>requires a<br>description.                              |       |
| NPI (National<br>Provider<br>Identifier) | Entity<br>Registration<br>Renewal –<br>Organization<br>Information                            | Below<br>Identification<br>Numbers                      | Text Entry                | The field is<br>displayed if the<br>user selects a<br>registration<br>category or<br>secondary<br>category that<br>has an NPI. |       |
| CCN (CMS<br>Certification<br>Number)     | Entity<br>Registration<br>Renewal –<br>Organization<br>Information                            | Below<br>Identification<br>Numbers                      | Text Entry                | The field is<br>displayed if the<br>user selects a<br>registration<br>category or<br>secondary<br>category that<br>has a CCN   |       |
| ORI (Originating<br>Agency Identifier)   | Entity<br>Registration<br>Renewal –<br>Organization<br>Information                            | Below<br>Identification<br>Numbers                      | Text Entry                | The field is<br>displayed if the<br>user selects a<br>registration<br>category or<br>secondary<br>category that<br>has an ORI. |       |

| Label                       | PDF Name<br>(step)                                                                    | Location                                                                                  | Response<br>Input<br>Item | Visibility<br>Trigger                                                                                                    | Other                                                                                                    |
|-----------------------------|---------------------------------------------------------------------------------------|-------------------------------------------------------------------------------------------|---------------------------|----------------------------------------------------------------------------------------------------|----------------------------------------------------------------------------------------------------|
| Name of person<br>or office | Entity<br>Registration<br>Renewal –<br>Your Point of<br>Contact on<br>NPDB<br>Reports | Below the radio<br>button "I will<br>assign a specific<br>person or office<br>to contact" | Text Entry                | The field is<br>displayed if the<br>user selects the<br>radio button<br>for "I will<br>assign a<br>specific person<br>or office to<br>contact." | Selecting the<br>checkbox displays<br>Name of person or<br>office, Title or<br>department,<br>Phone, and<br>Extension text<br>entry fields. |
| Title or<br>department      | Entity<br>Registration<br>Renewal –<br>Your Point of<br>Contact on<br>NPDB<br>Reports | Below "Name of<br>person or<br>office"                                                    | Text Entry                | The field is<br>displayed if the<br>user selects the<br>radio button<br>for "I will<br>assign a<br>specific person<br>or office to<br>contact." | Selecting the<br>checkbox displays<br>Name of person or<br>office, Title or<br>department,<br>Phone, and<br>Extension text<br>entry fields. |
| Phone                       | Entity<br>Registration<br>Renewal –<br>Your Point of<br>Contact on<br>NPDB<br>Reports | Below "Title or<br>department"                                                            | Text Entry                | The field is<br>displayed if the<br>user selects the<br>radio button<br>for "I will<br>assign a<br>specific person<br>or office to<br>contact." | Selecting the<br>checkbox displays<br>Name of person or<br>office, Title or<br>department,<br>Phone, and<br>Extension text<br>entry fields. |
| Extension<br>(optional)     | Entity<br>Registration<br>Renewal –<br>Your Point of<br>Contact on<br>NPDB<br>Reports | Beside "Phone"                                                                            | Text Entry                | The field is<br>displayed if the<br>user selects the<br>radio button<br>for "I will<br>assign a<br>specific person<br>or office to<br>contact." | Selecting the<br>checkbox displays<br>Name of person or<br>office, Title or<br>department,<br>Phone, and<br>Extension text<br>entry fields. |

| Label       | PDF Name<br>(step)                | Location                        | Response<br>Input<br>Item | Visibility<br>Trigger                                                                                    | Other |
|-------------|-----------------------------------|---------------------------------|---------------------------|----------------------------------------------------------------------------------------------------|-------|
| Description | Entity<br>Registration<br>Renewal | Below Select up<br>to 5 actions | Text<br>Entry             | The field is<br>displayed if the<br>user selects an<br>adverse action<br>that requires a<br>description. |       |

### State Changes

| Label                                                                           | PDF Name                          | Item Type | Trigger                                                                                                    |
|---------------------------------------------------------------------------------|-----------------------------------|-----------|----------------------------------------------------------------------------------------------------|
| OMB Number: 0915-<br>0126 Expiration Date:<br>mm/dd/yyyy                        | Entity<br>Registration<br>Renewal | Modal     | When the user selects the link the modal is displayed with the public burden statement content.                                                                                                  |
| I am authorized by my<br>organization to serve<br>as the certifying<br>official | Entity<br>Registration<br>Renewal | Check Box | Selecting the checkbox hides the fields for<br>the Certifying Official's Information (First<br>Name, Middle Name, Last Name, Suffix,<br>Title, Phone, Extension, Email Address,<br>Employee ID). |